# WiFi RS-422/485 Serial Adapter

Model: S2W485IV2 (Internal antenna) Model: S2W485EV2 (External antenna)

### 1. Package content:

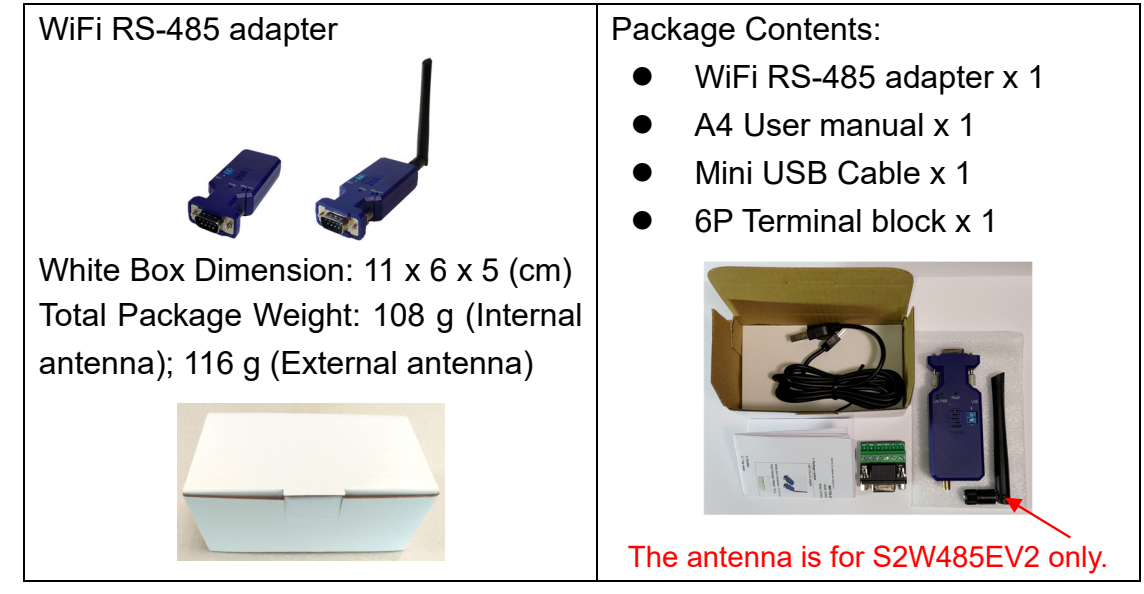

### 2. Profile:

2.1 Top view:

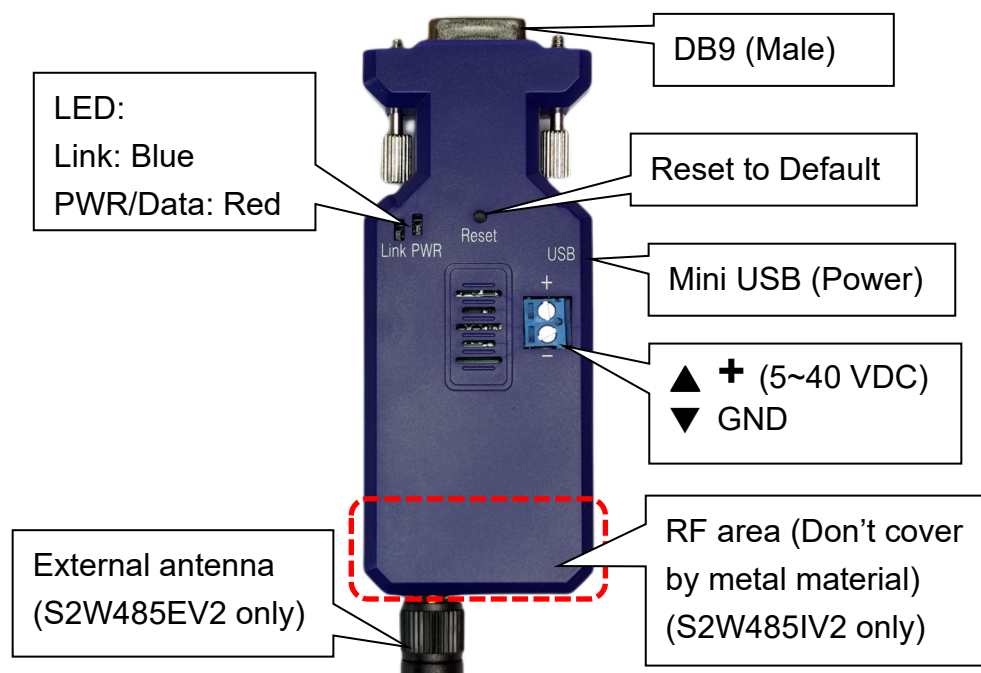

### 2.2 Rear Side:

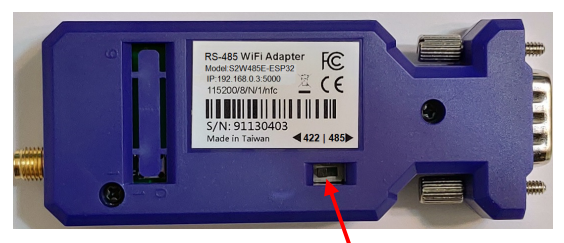

Slide switch for RS-422 or RS-485

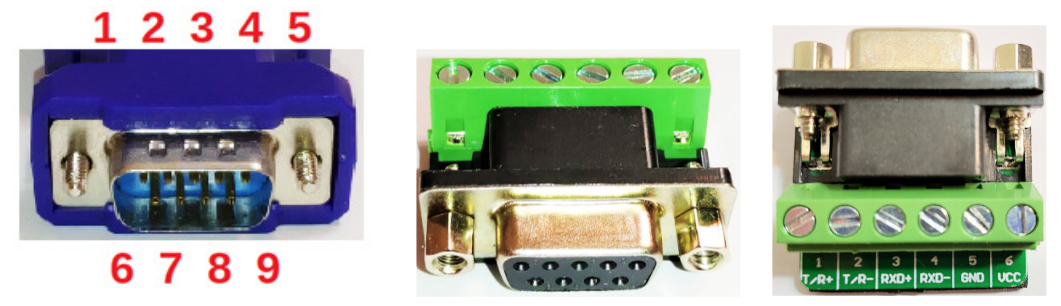

| No. | Function | Remark                             |
|-----|----------|------------------------------------|
| 1   | A (RX+)  | D+, A=Y (RS-485)                   |
| 2   | B (RX-)  | D-, B=Z (RS-485)                   |
| 3   | Y (TX+)  |                                    |
| 4   | Z (TX-)  |                                    |
| 5   | GND      |                                    |
| 6   | Vin-1    | 5-40VDC, Vin-1 or Vin-2 choose one |
| 7   | N/A      |                                    |
| 8   | N/A      |                                    |
| 9   | Vin-2    | 5-40VDC, Vin-1 or Vin-2 choose one |

### 3. Power supply:

3.1 Voltage: 5~40 VDC, Don't exceed the limit.

3.2 There're 3 ways to power the adapter: Mini USB, 2P Terminal Block (Blue) and pin9 of DB9, please choose one. Don't power the adapter by more than one source.
3.3 The mini USB to type A cable is inside the standard package.

### 4. Specifications:

4.1 Default value:

- Baud rate: 9,600 bps
- Data bit: 8
- Parity: none
- Stop bit: 1
- Flow control: none
- SSID: S2W232-abcd (abcd means the last 4 code of the Mac. address)
- Configuration Webpage IP: 192.168.0.3
- Socket: TCP server, Port: 5000
- Log in ID: admin, PWD: admin

4.2 Serial Port:

- Baud Rate: 1200, 2400, 4800, 9600, 19200, 38400, 57600, 115200, 230400
   bps
- Data bit: 5,6,7,8

- Stop bit: 1,1.5,2
- Flow control: None, RTS, CTS, RTS+CTS
- 4.3 Support Wi-Fi 2.4 GHz 802.11b/g/n
- 4.4 Transmit Power:
  - 802.11b: +19dBm(Max.@11Mbps , CCK) 802.11g: +18dBm(Max.@54Mbps , OFDM)
  - 802.11n: +16dBm(Max.@HT20 , MCS7)
- 4.5 Receive Sensitivity:
  - 802.11b: -85 dBm(@11Mbps , CCK)
  - 802.11g: -70 dBm(@54Mbps , OFDM)
  - 802.11n: -68 dBm(@HT20 , MCS7)
- 4.6 Operating Current (work with 3.3V power supply)
  - AP: 74mA (average), 285mA (peak)
  - STA: 32mA (average), 196mA (peak)
- 4.7 Support WPA/WPA2 security mode.
- 4.8 Socket: TCP Server, TCP Client, UDP Server, UDP Client
- 4.9 Wireless Network Type: AP, Station, AP+Station
- 4.10 Security: WPA-PSK/WPA2-PSK
- 4.11 Encryption: TKIP, AES
- 4.12 User Configuration: Webpage setting
- 4.13 Support TCP Server/Client, Http Client, Https Client
- 4.14 Operation Temperature: -20 ℃ to +85 ℃
- 4.15 Dimensions: 81.6 mm (L) x 31.75 mm (W) x 17 mm (H), Antenna: 10 cm
- 4.16 Antenna Gain: max. 2 dB (default)

Remark: All contents are subject to change without notice.

### 5. Configuration:

Step1: Connect the SSID of the adapter named "S2W232-abcd"

Step2: http://192.168.0.3 on browser

Step3: Log in

Username: admin

### Password: admin

| r |    |       |            |              |       |      |      |      |        |      | 0       |    | _        |     |
|---|----|-------|------------|--------------|-------|------|------|------|--------|------|---------|----|----------|-----|
|   | 10 | Index |            | ×            |       |      |      |      |        |      | Jason   | _  |          | ×   |
| ľ | ~  | ⇒ C   | 192.168    | 3.0.3/index. | htm   |      |      |      |        |      |         | Q  | 2        | ) ≡ |
|   | 88 | 應用程式  | Mail-Jason | 🚦 Outlook    | 🕈 中時  | 🔛 联合 | 😑 簡訊 | 🗋 傅真 | 🗯 便利帶  | 🔶 露天 | 💼 eBay  | >> | <u> </u> | 他書業 |
| 1 |    |       |            |              |       |      |      |      |        |      |         |    |          |     |
|   |    |       |            |              |       |      |      | 5    | Serial | WiFi | Convert | er |          |     |
|   |    |       |            |              |       |      |      |      |        |      |         |    |          |     |
|   |    |       |            |              |       |      |      |      |        |      |         |    |          |     |
|   |    | Lo    | ogin       |              |       |      |      |      |        |      |         |    |          |     |
|   |    |       |            | User         | name: |      |      |      |        |      |         |    |          |     |
|   |    |       |            | Bass         | word  |      |      |      |        |      |         |    |          |     |
|   |    |       |            | rass         | woru. |      |      |      |        |      |         |    |          |     |
|   |    |       |            |              |       |      |      |      |        |      | Login   |    |          |     |
| 1 |    |       |            |              |       |      |      |      |        |      |         |    |          |     |

|                                |                                  |                                | Ser             | ial WiFi Conv       | erter      |
|--------------------------------|----------------------------------|--------------------------------|-----------------|---------------------|------------|
| Basic Advanced                 | WiFi                             | WiFi Wizard                    | Status          |                     | Loge       |
| Serial Settings                |                                  | Will I Willard                 | otatao          |                     |            |
| Device Name:                   |                                  | DSM1                           |                 |                     |            |
|                                |                                  | Device name                    | can be up to 16 | characters.         |            |
| Data Baud Rate:                |                                  | 9600                           |                 | ~                   |            |
| Data Bits:                     |                                  | 8                              |                 | ~                   |            |
| Data Parity:                   |                                  | None                           |                 | ~                   |            |
| Stop Bits:                     |                                  | 1                              |                 | ~                   |            |
| Flow Control:                  |                                  | None                           |                 | ~                   |            |
| Serial to Network              | Settings                         |                                |                 |                     |            |
| Server/Clinet mode:            |                                  | Enable                         |                 | ~                   |            |
| Operation Mode:                |                                  | Socket                         |                 | ~                   |            |
| Connection Type:               |                                  | TCP                            |                 | ~                   |            |
| Server/Client Mode:            |                                  | Server                         |                 | ~                   |            |
| Server Listening Port:         |                                  | 5000                           |                 |                     |            |
| ,                              |                                  | Please enter a                 | n integer betw  | een 10~65535.       |            |
| TCP Server Connection          | s:                               | 3<br>This is effectiv<br>mode. | ve only for TCF | ✓ server under Sock | et or VCOM |
|                                |                                  |                                |                 | Savo                | Apply      |
|                                |                                  |                                |                 |                     |            |
| 220400                         |                                  |                                |                 |                     |            |
| 115200                         |                                  |                                |                 |                     |            |
| 38400                          |                                  |                                |                 |                     |            |
| 19200<br>9600                  |                                  |                                |                 |                     |            |
| 4800                           | 56                               |                                | i)              | None                |            |
| 2400<br>1200                   | <mark>7</mark><br><mark>8</mark> |                                |                 | Even                |            |
| Baud rate                      |                                  | Data bits                      |                 | Parity              | V          |
|                                |                                  |                                |                 |                     |            |
|                                | None                             |                                |                 |                     |            |
| .5                             | CTS                              |                                |                 |                     |            |
| Stop bit                       | (R15+0                           | Elow contro                    |                 |                     |            |
| Stop bit                       |                                  |                                |                 |                     |            |
| peration Mode:                 | Socket                           |                                | ~               |                     |            |
| onnection Type:                | TCP                              |                                | ~               |                     |            |
| erver/Client Mode:             | Client                           |                                | ~               |                     |            |
| ient Destination Host Name/IP: | 192.168.0.2<br>Please enter ho   | st name or IP address(e.g      | . google.com or |                     |            |
| ient Destination Port:         | 5000                             |                                |                 |                     |            |
|                                | Please enter an                  | integer between 1024~65        | 535.            |                     |            |
| Connection Type:               | TCP                              |                                | ~               |                     |            |
|                                |                                  |                                |                 |                     |            |
|                                | Http cli                         | ent                            |                 |                     |            |

| TCP Server Connections:                                       | 3 ~<br>1 2 3 4 4 4 4 4 4 4 4 4 4 4 4 4 4 4 4 4 4                                                                |
|---------------------------------------------------------------|----------------------------------------------------------------------------------------------------|
| Operation Mode:<br>Connection Type:<br>Server Listening Port: | Socket  UDP  Solo Solo Blace enter an interer between 10-65535                                                  |
| Client Destination Host Name/IP:<br>Client Destination Port:  | 192.168.0.2         Please enter host name or IP address(e.g. google.com or 10.4.1.100).         5000           |
| HTTP client request method:                                   | Please enter an integer between 1024~65535.  POST  GET  POST                                                    |
| HTTP client request content-type:                             | multipart/form-data<br>application/x-www-form-urlencoded<br>application/json<br>multipart/form-data<br>text/xml |
| HTTP client request transport type:                           | HTTP_TRANSPORT_OVER_TCP  HTTP_TRANSPORT_OVER_TCP HTTP_TRANSPORT_OVER_SSL                                        |

## Firmware upgrade:

| Basic Advanced   | WiFi | WiFi Wizard            | Status                  | Logout             |
|------------------|------|------------------------|-------------------------|--------------------|
| Firmware Upgrade |      |                        |                         |                    |
| Image url:       | Plea | ase inpute the image u | irl path for firmware u | ograde.<br>Upgrade |

## Site survey for station configuration:

| Basic |        | Advanced                             | WiFi                   | WiFi Wizard        | Status         | Serial WiF       | Fi Converter             |  |
|-------|--------|--------------------------------------|------------------------|--------------------|----------------|------------------|--------------------------|--|
| JUSIC |        | Advanced                             |                        | THE THEAT          | otatas         | ,<br>            |                          |  |
|       |        | V                                    | Velcome                | to the Wi          | Fi Setup       | Wizar            | d                        |  |
|       | Use    | site survey tool to                  | join a WiFi AP         |                    |                |                  |                          |  |
|       | TD     | RSSID                                | SSID                   |                    | TVDE           | CH SIGN          |                          |  |
|       | 0<br>1 | d4:5d:64:9d:52:d<br>40:9b:cd:a9:65:5 | 8 ASUS_D<br>6 CHT486   | 8_2G<br>17         | Infra<br>Infra | 11 -24<br>1 -54  | WPA2_PSK<br>WPA2_PSK     |  |
|       | 2<br>3 | 78:44:76:de:cf:08                    | 3 liao<br>3 flyflyhor  | newifi             | Infra          | 6 -87<br>11 -89  | WPA_WPA2_PSK<br>WPA2_PSK |  |
|       | 4<br>5 | 40:9b:cd:16:c6:6<br>40:9b:cd:16:c6:6 | 3 .1.Free<br>1 CHT Wi- | Wi-Fi<br>Fi(HiNet) | Infra<br>Infra | 10 -94<br>10 -95 | OPEN<br>OPEN             |  |
|       | 6      | bc:4d:fb:65:eb:f8                    | ruel ying              | )                  | Infra          | 11 -98           | WPA_WPA2_PSK             |  |
|       |        |                                      |                        |                    |                |                  |                          |  |
|       |        |                                      |                        |                    |                |                  |                          |  |
|       |        |                                      |                        |                    |                |                  |                          |  |
|       |        |                                      |                        |                    |                |                  |                          |  |
|       |        |                                      |                        |                    |                |                  |                          |  |
|       |        |                                      |                        |                    |                |                  |                          |  |
|       |        |                                      |                        |                    |                |                  |                          |  |
|       |        |                                      |                        |                    |                |                  |                          |  |
|       | Stat   | tus: ScanningOK                      |                        |                    |                |                  |                          |  |
|       |        |                                      |                        |                    |                | Scan             | Next                     |  |
|       |        |                                      |                        |                    |                |                  |                          |  |

## WiFi setting list:

|     |                    |               |      |                   | Serial WiFi Converter |        |  |  |  |
|-----|--------------------|---------------|------|-------------------|-----------------------|--------|--|--|--|
|     |                    |               |      |                   |                       | Logout |  |  |  |
| Bas | sic                | Advanced      | WiFi | WiFi Wizard       | Status                |        |  |  |  |
| s   | ystem :            | Status        |      |                   |                       |        |  |  |  |
| D   | evice Typ          | be:           | Wil  | Fi to RS232       |                       |        |  |  |  |
| v   | ViFi Mode          | :             | AP   | mode              |                       |        |  |  |  |
| V   | WiFi Connect SSID: |               |      | -                 |                       |        |  |  |  |
| N   | Network Mode:      |               |      | TCP Server        |                       |        |  |  |  |
| F   | Firmware Version:  |               |      | 0.0.0.8           |                       |        |  |  |  |
| V   | VIFI MAC           | address(Hex): | 84   | :cc:a8:60:ba:45   |                       |        |  |  |  |
| C   | lient 1 IP         | & MAC:        | IP:  | 192.168.0.4 , MAC | : 68:14:01:8c:5f:e5   |        |  |  |  |
| C   | lient 2 IP         | & MAC:        | -    |                   |                       |        |  |  |  |
| C   | lient 3 IP         | & MAC:        | -    |                   |                       |        |  |  |  |
| C   | lient 4 IP         | & MAC:        | -    |                   |                       |        |  |  |  |
| C   | lient 5 IP         | & MAC:        | -    |                   |                       |        |  |  |  |

| Advanced       WiFi       WiFi       Status         System Settings                                                                                                    |                       |               |                       | Corriel WiEi Convertor       |
|----------------------------------------------------------------------------------------------------|-----------------------|---------------|-----------------------|------------------------------|
| asic       Advanced       WiFi       WiFi Wizard       Status         System Settings       AP       ✓         Network Mode:       AP       ✓         Max connect device:       8       ✓         AP Channel:       8       ✓         Service Area Name/SSID:       S2W23260ba45       Hide SSID:       □         Security Mode:       Open       ✓       A         AES/TKIP Encryption Key Settings       AES/TKIP Passphrase:       12345678<br>Please enter a string between 8~63 digits in length.         Static IP Settings       Static IP Address:       192.168.0.3       Static Default Gateway:       192.168.0.3         Static Subnet Mask:       255.255.255.0       Static DNS Server:       168.95.1.1       OHCP         DHCP:       Disable       ✓       Save       Apply |                       |               |                       | Serial WIFI Converter        |
| System Settings         Network Mode:       AP         Max connect device:       8         AP Channel:       8         Service Area Name/SSID:       52W23260ba45         Security Mode:       Open         AES/TKIP Encryption Key Settings         AES/TKIP Passphrase:       12345678         Please enter a string between 8~63 digits in length.         Static IP Settings         Static IP Address:       192.168.0.3         Static Default Gateway:       192.168.0.3         Static Dots Server:       168.95.1.1         DHCP Settings       DHCP:         Disable       ✓                                                                                                    | asic Advanced         | WiFi          | WiFi Wizard           | Status                       |
| Network Mode: AP   Max connect device: 8   AP Channel: 8   Service Area Name/SSID: S2W23260ba45   Hide SSID: Security Mode:   Open <b>AES/TKIP Encryption Key Settings</b> AES/TKIP Passphrase: 12345678   Please enter a string between 8-63 digits in length.   Static IP Settings   Static IP Settings   Static Default Gateway: 192.168.0.3   Static Subnet Mask: 255.255.0   Static DNS Server: 168.95.1.1   DHCP Settings   DHCP:   Disable                                                                                                    | System Settings       |               |                       |                              |
| Max connect device: 8<br>Max connect device: 8<br>AP Channel: 8<br>Service Area Name/SSID: S2W23260ba45 Hide SSID:<br>Security Mode: Open<br>AES/TKIP Encryption Key Settings<br>AES/TKIP Passphrase: 12345678<br>Please enter a string between 8-63 digits in length.<br>Static IP Settings<br>Static IP Address: 192.168.0.3<br>Static Default Gateway: 192.168.0.3<br>Static Default Gateway: 192.168.0.3<br>Static Default Gateway: 192.168.0.3<br>Static DNS Server: 168.95.1.1<br>DHCP Settings<br>DHCP: Disable<br>Save Apply                                                                                                    | Network Meder         |               |                       |                              |
| Max connect device: 8  AP Channel: 8  Service Area Name/SSID: S2W23260ba45 Hide SSID:  Security Mode: Open  AES/TKIP Encryption Key Settings AES/TKIP Passphrase: 12345678 Please enter a string between 8-63 digits in length. Static IP Settings Static Default Gateway: 192.168.0.3 Static DNS Server: 168.95.1.1 DHCP Settings DHCP: Disable  Apply                                                                                                    | Network Mode:         | AF            | •                     |                              |
| AP Channel:       8       ✓         Service Area Name/SSID:       S2W23260ba45       Hide SSID:       □         Security Mode:       Open       ✓          AES/TKIP Encryption Key Settings            AES/TKIP Encryption Key Settings            Static IP Settings       12345678       Please enter a string between 8-63 digits in length.          Static IP Settings       192.168.0.3            Static Default Gateway:       192.168.0.3            Static Subnet Mask:       255.255.0             Static DNS Server:       168.95.1.1              DHCP       Disable       ✓         Apply                                                                                                    | Max connect device:   | 8             | ~                     |                              |
| Service Area Name/SSID:       S2W23260ba45       Hide SSID:       □         Security Mode:       Open       ✓         AES/TKIP Encryption Key Settings       AES/TKIP Passphrase:       12345678         AES/TKIP Passphrase:       12345678       Please enter a string between 8~63 digits in length.         Static IP Settings       Static IP Address:       192.168.0.3         Static Default Gateway:       192.168.0.3         Static Subnet Mask:       255.255.265.0         Static DNS Server:       168.95.1.1         DHCP Settings       Disable         Save       Apply                                                                                                    | AP Channel:           | 8             | ~                     |                              |
| Security Mode: Open   AES/TKIP Encryption Key Settings  AES/TKIP Passphrase: 12345678 Please enter a string between 8-63 digits in length.  Static IP Settings  Static Default Gateway: 192.168.0.3 Static Subnet Mask: 255.255.0 Static DNS Server: 168.95.1.1  DHCP Settings  DHCP: Disable  Apply                                                                                                    | Service Area Name/S   | SID: S2V      | V23260ba45            | Hide SSID:                   |
| AES/TKIP Encryption Key Settings         AES/TKIP Passphrase:       12345678<br>Please enter a string between 8-63 digits in length.         Static IP Settings       192.168.0.3         Static Default Gateway:       192.168.0.3         Static Subnet Mask:       255.255.0         Static DNS Server:       168.95.1.1         DHCP Settings       Disable         Save       Apply                                                                                                    | Security Mode:        | Op            | en 🗸                  |                              |
| AES/TKIP Passphrase: 12345678<br>Please enter a string between 8-63 digits in length.<br>Static IP Settings<br>Static Default Gateway: 192.168.0.3<br>Static Default Gateway: 192.168.0.3<br>Static Subnet Mask: 255.255.0<br>Static DNS Server: 168.95.1.1<br>DHCP Settings<br>DHCP: Disable<br>Save Apply                                                                                                    | AES/TKIP Encryp       | tion Key Sett | tings                 |                              |
| Please enter a string between 8-63 digits in length.         Static IP Settings         Static IP Address:         192.168.0.3         Static Default Gateway:         192.168.0.3         Static Default Gateway:         192.168.0.3         Static Default Gateway:         192.168.0.3         Static Subnet Mask:         255.255.255.0         Static DNS Server:         168.95.1.1         DHCP Settings         DHCP:         Disable         Save         Apply                                                                                                    | AES/TKIP Passphrase   | : 123         | 45678                 |                              |
| Static IP Settings         Static IP Address:       192.168.0.3         Static Default Gateway:       192.168.0.3         Static Subnet Mask:       255.255.255.0         Static DNS Server:       168.95.1.1         DHCP Settings       DHCP:         Disable                                                                                                    |                       | Plea          | ise enter a string be | tween 8~63 digits in length. |
| Static IP Address:     192.168.0.3       Static Default Gateway:     192.168.0.3       Static Subnet Mask:     255.255.255.0       Static DNS Server:     168.95.1.1       DHCP Settings       DHCP:     Disable       Save     Apply                                                                                                    | Static IP Settings    |               |                       |                              |
| Static Default Gateway:     192.168.0.3       Static Subnet Mask:     255.255.0       Static DNS Server:     168.95.1.1       DHCP Settings     DHCP:                                                                                                    | Static IP Address:    | 192           | .168.0.3              |                              |
| Static Subnet Mask: 255 255 255.0 Static DNS Server: 168.95 1.1 DHCP Settings DHCP: Disable  Save Apply                                                                                                    | Static Default Gatewa | iy: 192       | .168.0.3              |                              |
| Static DNS Server: 168.95.1.1 DHCP Settings DHCP: Disable  Save Apply                                                                                                    | Static Subnet Mask:   | 255           | .255.255.0            |                              |
| DHCP: Disable Save Apply                                                                                                    | Static DNS Server:    | 168           | .95.1.1               |                              |
| DHCP: Disable  Save Apply                                                                                                    | DHCP Settings         |               |                       |                              |
| Save Apply                                                                                                    | DHCP:                 | Dis           | able 🗸                |                              |
| Save Apply                                                                                                    |                       |               |                       |                              |
|                                                                                                    |                       |               |                       | Save Apply                   |
|                                                                                                    |                       |               |                       |                              |

|                     |                                                                    | Security Mode: | Open  V Open                                             |
|---------------------|--------------------------------------------------------------------|----------------|----------------------------------------------------------|
| Network Mode:       | AP ✓<br>Station<br>AP                                              |                | WPA PSK<br>WPA2 PSK<br>WPA2 AES PSK                      |
|                     |                                                                    | AP Channel:    | 8 <b>~</b><br>1<br>2                                     |
| Network Mode:       | AP 🗸                                                               |                | 3                                                        |
| Max connect device: | 8 	 ✓<br>1<br>2<br>3<br>4<br>5<br>6<br>6<br>7<br>8<br>9<br>10<br>↓ |                | 4<br>5<br>6<br>7<br>8<br>9<br>10<br>11<br>12<br>13<br>14 |

#### 6. Network topology

### 6.1 AP mode (Default)

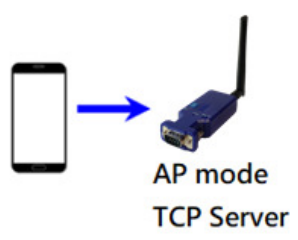

### 6.2 Station mode

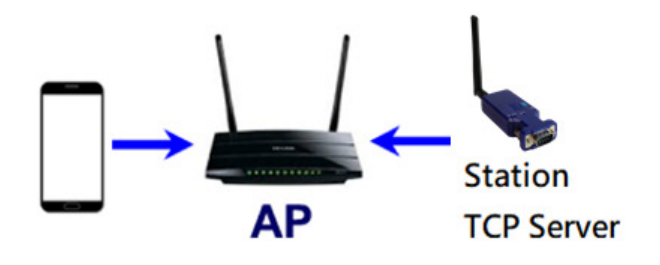

#### 6.3 TCP Client

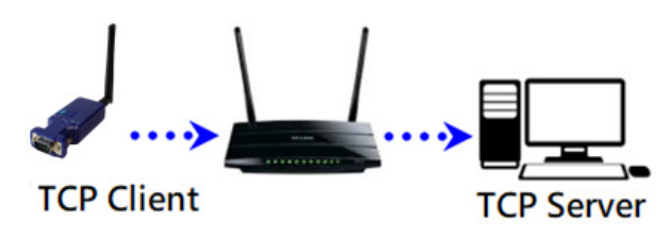

### 6.4 One to up to 4 broadcast

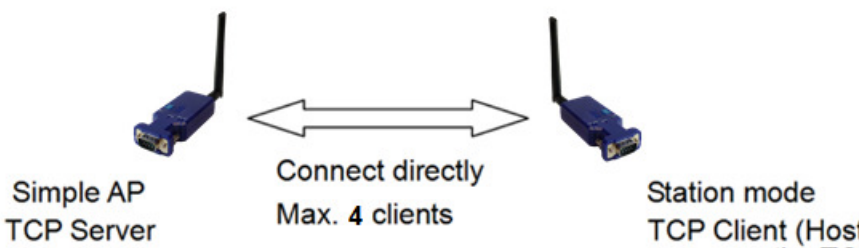

Station mode TCP Client (Host IP is the same as the TCP server)

### 7. 3<sup>rd</sup> party test software

- 7.1 Teraterm: TCP client, COM port (ASCII only) https://ttssh2.osdn.jp/index.html.en
- 7.2 AccessPort: COM port (Hex, ASCII) <u>http://www.sudt.com/en/ap/</u>
- 7.3 Sockettest: TCP server or Client https://sourceforge.net/projects/sockettest/

WiFi RS-422/485 adapter user manual V1.1 7.4 Virtual COM port driver-1 https://www.virtual-serial-port.org/

7.5 Virtual COM port driver-2 http://www.eterlogic.com/Products.VSPE.html

**8. Test APP:** The APP is used for the configuration and the data transmission test. **Download:** 

Android APP

**iOS APP** 

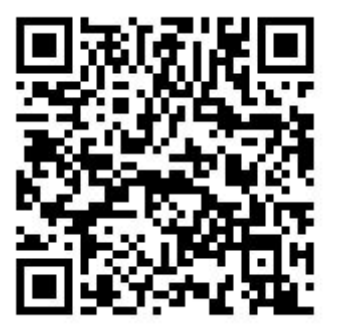

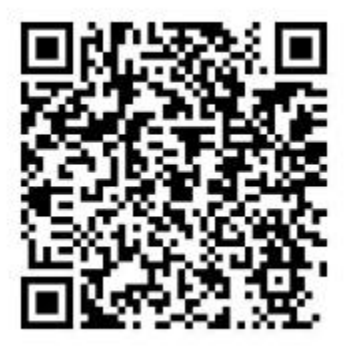

### Android:

https://play.google.com/store/apps/details?id=com.ucconnect.uctcpipadapter hex

### iOS:

https://apps.apple.com/us/app/tcp-ip-to-serial-terminal/id1238054234?l=zh&ls=1

### Screenshot of the APP:

|                                        | and the second second | e ann ann sa e meerde           |                                                                                                    | · · · · · · · · · · · · · · · · · · ·      |                                           | 10 ET E                                                                                                    | **                                                                                                    | A. • 201 200                                                                                                    | 96% 110:43                                                                                                    |
|----------------------------------------|----------------------------------------------------------------------------------------------------|---------------------------------|----------------------------------------------------------------------------------------------------|--------------------------------------------|-------------------------------------------|----------------------------------------------------------------------------------------------------|----------------------------------------------------------------------------------------------------|----------------------------------------------------------------------------------------------------|----------------------------------------------------------------------------------------------------|
| WiFi-Serial Adapter                    | apter                                                                                                    | WiFi-Serial                     | Adapter                                                                                                    |                                            | WiFi                                      | Serial Ad                                                                                                    | lapter                                                                                                    |                                                                                                    |                                                                                                    |
| WI-FLAP<br>SSID: CHT48617(192.168.1.1) | 192.168.0.3:5000<br>Connected.                                                                                                    | *                               | 192.168.0.3:5000<br>Connected.                                                                                                    | ŧ                                          | Š                                         | 10.10.1<br>Connect                                                                                                    | 1:8150<br>ed.                                                                                                    |                                                                                                    | Ø                                                                                                    |
| IP : 192.168.1.1 Port : 8080           | /storage/emulated/0/Ar<br>Data Format : 💿 ASCI                                                                                                    | droiapter_hex/files/LogFile.txt | Line break : 💿 Ne                                                                                                    | 904 () CR/LF                               |                                           | ► Line brea                                                                                                    | k: () None                                                                                                    |                                                                                                    |                                                                                                    |
|                                        |                                                                                                    |                                 | CR                                                                                                    | LF TA                                      | B ESC                                     | CR                                                                                                    | LF                                                                                                    | TAB                                                                                                    | ESC                                                                                                    |
|                                        | 💼 CLEAR 🖌                                                                                                    | SHARE SENO                      | II         Q           1         2         3         4           q         w         e         4           a         s         d           1         z         x | 123 @<br>4 5 6.<br>r t y<br>f g h<br>c v b | ₽₽ 8<br>7,89,<br>u i o<br>j k, 1<br>n,m 4 | \$1,00A5;<br>\$1,00A5;<br>\$1,00A5;} | 10494E0,200<br>10494E0,200<br>10494E0,200<br>10494E0,200<br>10494E0,200<br>10494E0,200<br>10494E0,200<br>10494E0,200<br>10494E0,200<br>10494E0,200<br>10494E0,200<br>10494E0,200 | AD60538199.33,<br>AD60538199.33,<br>AD60538199.33,<br>AD60538199.33,<br>AD60538199.33,<br>AD60538199.33,<br>AD60538199.33,<br>AD60538199.33,<br>AD60538199.33,<br>AD60538199.33,<br>AD60538199.33,<br>AD60538199.33, | 0.0,-78#<br>0.0,-77#<br>0.0,-83#<br>0.0,-77#<br>0.0,-77#<br>0.0,-77#<br>0.0,-78#<br>0.0,-78#<br>0.0,-78#<br>0.0,-78#<br>0.0,-77#<br>0.0,-77#<br>0.0,-77# |